## Outlook

Last updated 31 marca, 2025

## Pridanie Emailového účtu

- 1. Otvoríte si program Outlook. V ľavom hornom rohu kliknete na Súbor.
- 2. Otvorí sa Vám menu, kde kliknete na Nastavenie kont.
- 3. V ďalšom kroku sa nám zobrazí tabuľka, kde v ľavom hornom rohu zvolíme Nové.

| mail   | Údajové súbory     | Informačné kanály RSS   | Zoznamy SharePoint  | Internetové kalendáre   | Publikované kale 4 |
|--------|--------------------|-------------------------|---------------------|-------------------------|--------------------|
| 🗟 No   | vé 🏾 🤁 Opraviť     | 🚰 Zmeniť 📀 Predv        | voliť 🗙 Odstrániť 📲 | +                       |                    |
| Meno   |                    |                         | Тур                 |                         |                    |
| 9      |                    |                         | IMAP/SMTP (         | predvolene odoslať z to | ohto konta)        |
|        |                    |                         |                     |                         |                    |
|        | é konto doručuje n | ové správy do nasledujú | ceho umiestnenia:   |                         |                    |
| ybrate | ,,,,,,,,,          |                         |                     |                         |                    |

**4.** V ďalšej tabuľke po zadaní názvu Vašej e-mail adresy v celom tvare (nieco@domena.sk) klikneme na **Rozšírené**, a označíte **Umožniť manuálne nastavenie konta**, a klikneme na **Pripojiť.** 

**5.** V rozšírených možnostiach zvolíme typ konta **POP** alebo **IMAP** – v tomto príklade budeme konfigurovať konto typu **IMAP** (viac o kontách POP a IMAP sa dočítate v <u>článku</u>).

| Microsoft 365 | Outlook.com | Exchange                      | Google |
|---------------|-------------|-------------------------------|--------|
| РОР           | IMAP        | Exchange 2013<br>alebo starší |        |

6. Následne vyplníte údaje pre nastavenie konta:

Server prichádzajúcej pošty: mail.webglobe.sk. (Názvy serverov sa pre prichádzajúcu a odchádzajúcu poštu zhodujú).
Port: 993 pre IMAP a 995 pre POP3
Metóda šifrovania: SSL/TLS + zaškrtnite voľbu Vyžadovať prihlásenie použitím overenia zabezpečeným heslom.

Server odchádzajúcej pošty: mail.webglobe.sk. (Názvy serverov sa pre prichádzajúcu a odchádzajúcu poštu zhodujú).
Port: 465, pre zariadenia značky Apple zadajte port 587
Metóda šifrovania: SSL/TLS + zaškrtnete voľbu Vyžadovať prihlásenie použitím overenia zabezpečeným heslom.

**7.** Po vyplnení údajov kliknite na **Ďalej**, kde v poslednom kroku zadáte heslo od Vašej e-mailovej schránky a kliknete na **Pripojiť**.

| Nastavenia konta IMAP |                  |
|-----------------------|------------------|
|                       | (Nie ste to vy?) |
| Heslo                 |                  |
|                       | •                |
|                       |                  |
|                       |                  |
|                       |                  |
|                       |                  |
|                       |                  |
|                       |                  |
|                       |                  |
|                       |                  |
|                       |                  |
| reisť späť            | Pripojiť         |

Ak Vám program Outlook vypíše "**Konto sa úspešne pridalo**, , tak ste úspešne zvládli proces konfigurácie Vášho e-mailového konta v programe Outlook.

Gratulujeme!